Die Benutzerkonten und Ihre Eigenschaften können in der Systemsteuerung eingegeben und geändert werden. Programme einschließlich der Internetnutzung sollten zur PC-Sicherheit nur mit einem Benutzerkonto mit eingeschränkten Rechten angewendet werden.

## Benutzerkonto einrichten

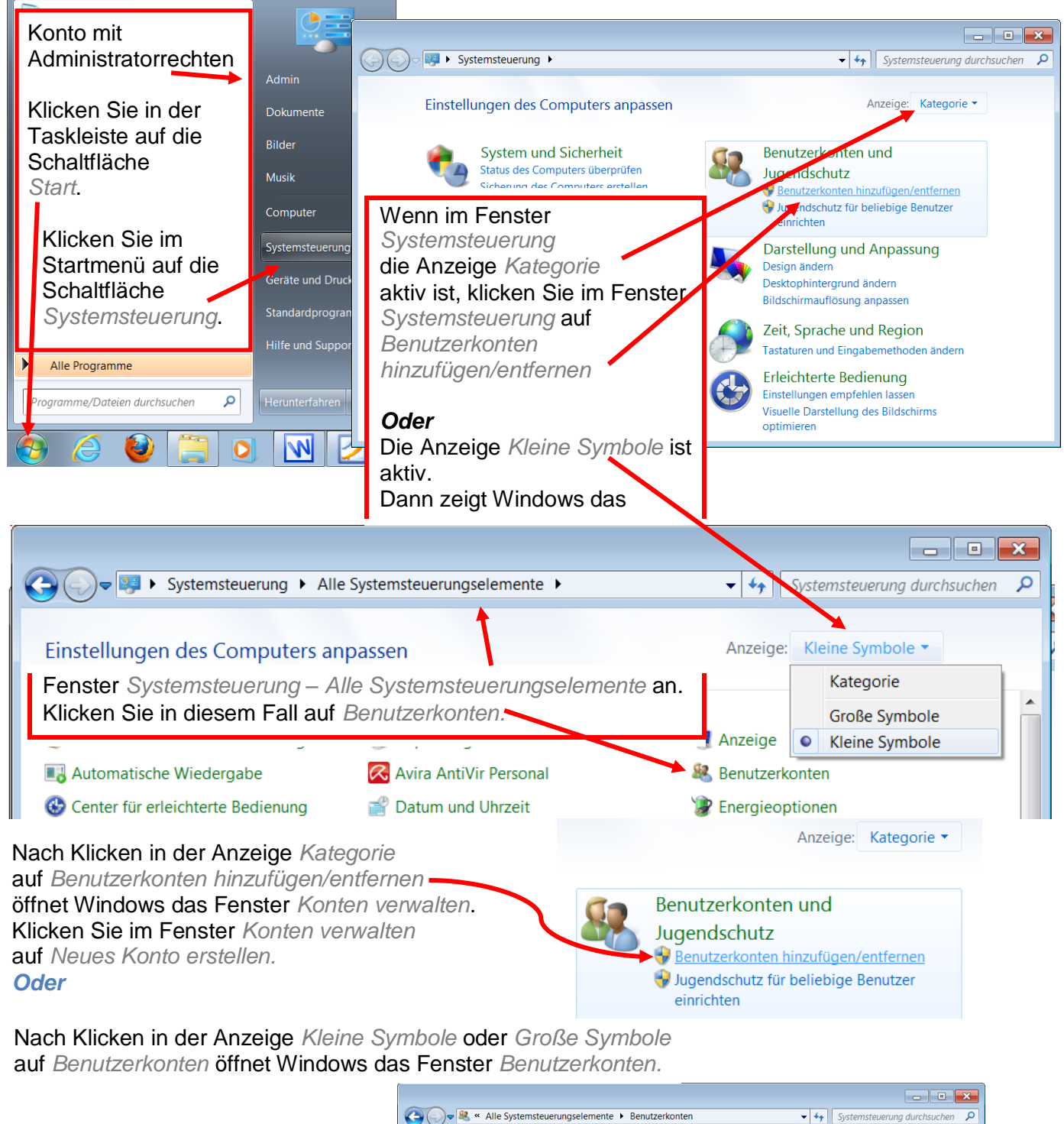

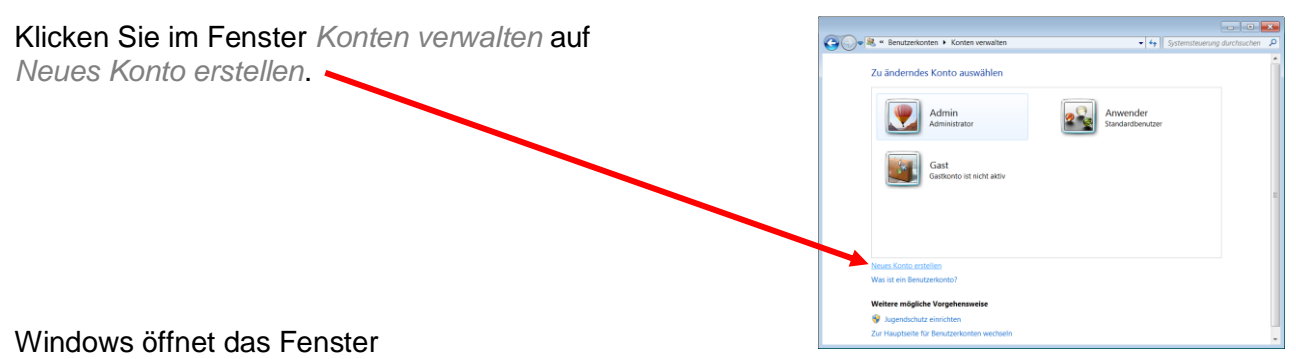

Benutzerkonten – Konten verwalten – Neues Konto erstellen.

| 🕞 🕞 🗣 🕊 Benutzerkonten 🕨 Konten verwalten 🕨 Neues Konto erstellen                                                                                                    | Systemsteuerung durchsuchen 🔎                                        |  |  |  |  |  |
|----------------------------------------------------------------------------------------------------|----------------------------------------------------------------------|--|--|--|--|--|
| Benennen Sie das Konto, und wählen Sie einen Konto                                                                                                    | otyp aus.                                                            |  |  |  |  |  |
| Dieser Name wird auf der Willkommensseite und auf dem Startmenü<br>PcEinsteiger                                                                                                    | angezeigt.                                                           |  |  |  |  |  |
| Standardbenutzer<br>Standardkontobenutzer können den Großteil der Software verwen<br>ändern, soweit dies keine Auswirkungen auf andere Benutzer bzw.                                                                                                    | den und die Systemeinstellungen<br>die Sicherheit des Computers hat. |  |  |  |  |  |
| <ul> <li>Administrator</li> <li>Administratoren haben Vollzugriff auf den Computer und können beliebige Änderungen vornehmen.<br/>Basierend auf den Benachrichtigungseinstellungen werden Administratoren möglicherweise zum Eingeben<br/>ihres Kennworts und zum Bestätigen der auszuführenden Aktion aufgefordert, bevor sie Änderungen<br/>vornehmen, die Auswirkungen auf andere Benutzer haben.</li> <li>Es wird empfohlen, dass Sie jedes Konto mit einem sicheren Kennwort schützen.</li> <li>Warum ist ein Standardkonto empfohlen?</li> </ul> |                                                                      |  |  |  |  |  |
| Sie erhalten die Windows-Empfehlung für ein<br>Standardbenutzerkonto, wenn Sie auf diesen Link<br>klicken. Windows öffnet ein Fenster <i>Windows-Hilfe</i><br><i>und Support</i> .                                                                                                    | Konto erstellen Abbrechen                                            |  |  |  |  |  |
| Sie kehren zurück, indem Sie in dem Hilfe-Fenster auf die Schaltfläche Schließen et klicken.                                                                                                    |                                                                      |  |  |  |  |  |

In dem Fenster *Neues Konto erstellen* blinkt im Eingabefeld *Neuer Kontoname*. Deshalb wird die Eingabe des Kontonamens im Feld *Neuer Kontoname* übernommen. Geben Sie den gewünschten Kontonamen ein und klicken auf *Konto erstellen*. Windows nimmt maximal 20 Zeichen für den Namen an.

| ĺ | Benutzerkonten-Systemsteuerung            | <b>—</b>                                |                         |
|---|-------------------------------------------|-----------------------------------------|-------------------------|
|   | Der angegebene Kontoname ist ungültig,    | da Kontonamen keines der folgenden      |                         |
|   | Zeichen enthalten dürfen: /\[]";; <>+=,?* | zeichen oder Punkte                     |                         |
|   |                                           | enthalten. Auch nach Eingabe des Name   | ens <i>Benutzer</i> (in |
|   | Geben Sie einen anderen Namen ein.        | beliebiger Groß-/Kleinschreibung) zeigt | Windows das Fenster     |
|   |                                           | as Sie mit Klick auf                    |                         |
|   |                                           | OK oder die Schaltfläche Schließen      | schließen können.       |
|   |                                           | ОК                                      |                         |

Wenn Sie von einem Standardkonto ein Konto einrichten oder verändern wollen, erscheint als Zwischenschritt das Fenster *Benutzerkontensteuerung*. Nach Eingabe des Kennwortes und klicken auf die Schaltfläche *Ja* geht es normal weiter.

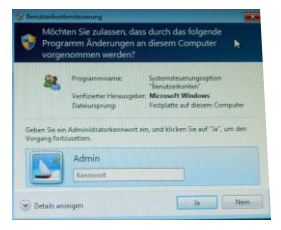

## Benutzer wechseln / abmelden

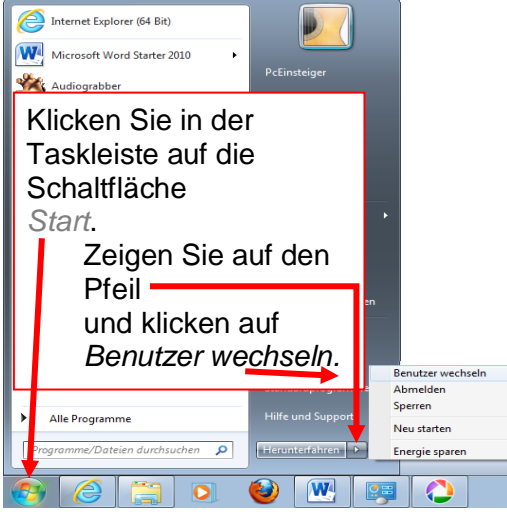

Windows verlässt das Benutzerkonto und zeigt den Anmeldebildschirm mit den Anmeldebildern. Sie können die Konten mit einem Klick auf das Kontobild öffnen.

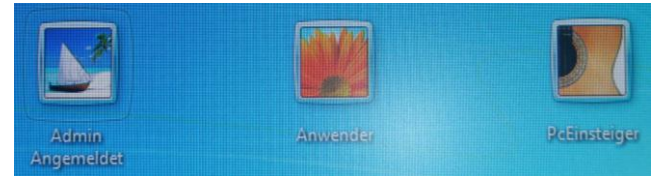

Wenn Sie auf das neue Konto *PcEinsteiger* klicken, meldet Windows

Willkommen und Desktop wird vorbereitet...

Windows führt die Konteneinrichtung durch und öffnet den neuen Desktop. Seine Oberfläche ist ein Abbild des Desktops bei der Installation zuzüglich der Symbole für nachträglich installierte Programme.

Die Programme in dem angemeldeten Konto Admin arbeiten jetzt weiter. Es ist nach seinem Start schnell verfügbar.

Wenn Sie zum Verlassen Ihres Kontos auf Abmelden geklickt haben, benötigt der Rechner für dies Konto keine Ressourcen (Arbeitsspeicher, Rechenzeit) mehr. Der Start dieses Kontos dauert deshalb länger als bei einem angemeldeten Konto.

## Konteneigenschaften verändern

Rufen Sie das Fenster Konten verwalten über Start – Systemsteuerung – Benutzerkonten

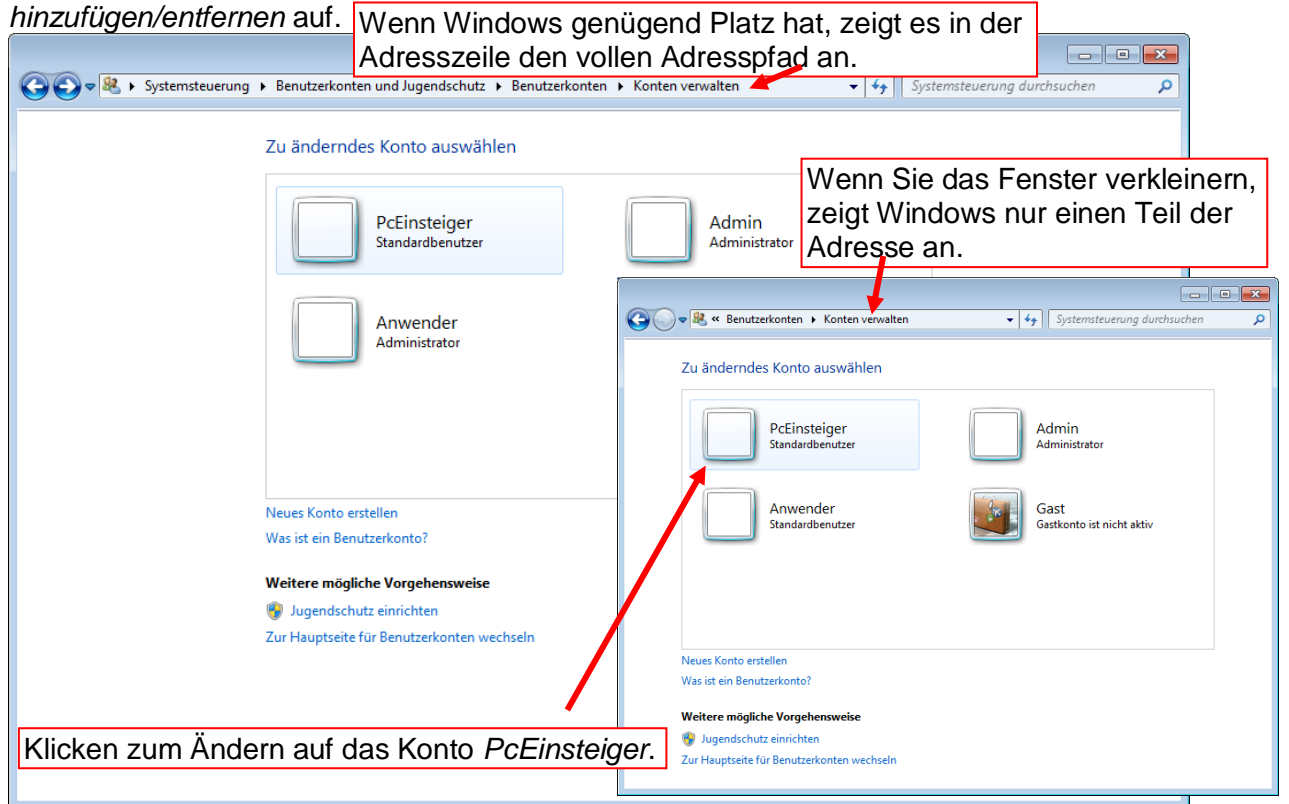

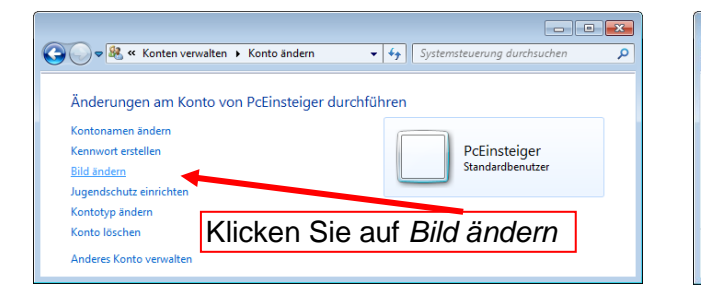

Klicken Sie im Fenster Konto ändern auf Kennwort erstellen.

Windows beachtet hier die Groß-/Kleinschreibung!

Geben Sie ein Kennwort ein und wiederholen dies Kennwort im nächsten Feld.

Geben Sie einen Kennworthinweis ein, **mit dem nur Sie** einen Hinweis auf das Passwort bekommen. Den Hinweis zeigt Windows auf dem *Willkommen – Bildschirm*.

| 100    |                                                                                                    |
|--------|----------------------------------------------------------------------------------------------------|
| ern su | ichen                                                                                                    |
|        | Bild ändern Abbrechen                                                                                                    |
| ſ      | Contractor - (a) Systematican distribution                                                                                                    |
|        |                                                                                                    |
|        | Kennwort für das Konto von PcEinsteiger erstellen                                                                                                    |
|        | PcEinsteiger<br>Standardbenutzer                                                                                                    |
|        | Für PcEinsteiger soll ein Kennwort erstellt werden.                                                                                                    |
|        | Wenn Sie den Vorgang fortsetzen, verliert PcEinsteiger alle EFS-verschlüsselten Dateien, alle                                                                                                    |
|        | persönlichen Zertifikate und alle gespeicherten Kennwörter für Websites oder Netzwerkressourcen.<br>Bitten Sie PrFinsteiger eine Kennwortrücksetzdiskette zu erstellen, um zukünftige Datenveduste zu vermeiden. |
|        | Nume Versionet                                                                                                    |
|        | Never Kennwort bertitigen                                                                                                    |
|        | Wen das Kennwort Großbuchstaben enthält, müssen diese jedes Mal entsprechend eingegeben werden.<br>Wie wird ein sicheres Kennwort erstellt?                                                                      |
|        | Kennworthinweis eingeben                                                                                                    |
|        |                                                                                                    |

🕶 🍫 System

Klicken Sie auf ein Bild und Bild ändern

🕞 🔵 🗢 💐 « Konto ändern 🕨 Bild auswählen

## Hilfe nutzen

Sie erhalten die Windows-Empfehlung für ein Standardbenutzerkonto auch direkt von der Windows-Hilfe.

Klicken Sie in der Taskleiste auf das Symbol Start <a>[5]</a>

Klicken Sie auf die Schaltfläche Hilfe und Support (= Unterstützung).

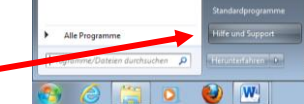

Geben Sie im Fenster *Windows-Hilfe und Support* in das Feld *Hilfe durchsuchen* den Begriff *Standardkonto* ein.

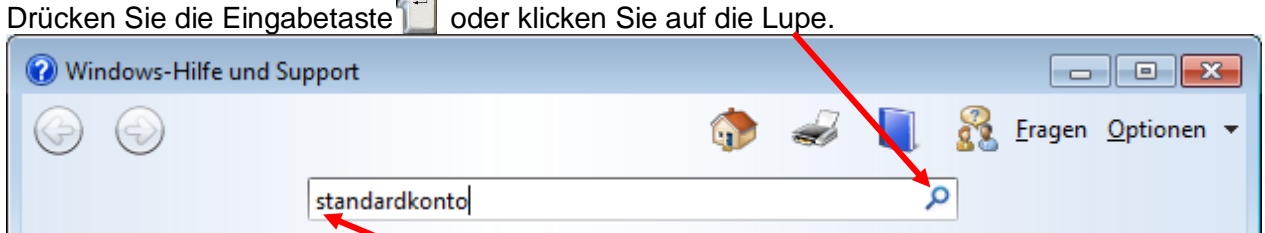

Windows beachtet die Groß-/Kleinschreibung nicht.

| 🕜 Wi                                                                                                  | indows-H                                                                        | ilfe und Si | ipport    |        |  |  |  |    |    |                |                                | ×     |
|----------------------------------------------------------------------------------------------------|---------------------------------------------------------------------------------|-------------|-----------|--------|--|--|--|----|----|----------------|--------------------------------|-------|
| 0                                                                                                    | $\bigcirc$                                                                      |             |           |        |  |  |  |    | 8  | <u>F</u> ragen | <u>O</u> ptione                | n 🔻   |
|                                                                                                    |                                                                                 |             | standardk | onto   |  |  |  | \$ | Ο  |                |                                |       |
| 11                                                                                                    | . Ergebr                                                                        | nisse für   | standar   | dkonto |  |  |  |    |    |                |                                | • III |
| 2.                                                                                                    | Andern des Kontotyps eines Benutzers     Klicken Sie auf <i>das</i> Ergebnis 3. |             |           |        |  |  |  |    | 3. |                |                                |       |
| 3. <u>Warum sollte ein Standardbenutzerkonto anstelle eines Administratorkontos verwendet werden?</u> |                                                                                 |             |           |        |  |  |  |    |    |                |                                |       |
| 4.                                                                                                    | 4. Anwenden von Regions- und Spracheinstellungen auf reservierte Konten         |             |           |        |  |  |  |    |    |                |                                |       |
| 5.                                                                                                    | Benutzer                                                                        | gruppen i   | n Windows |        |  |  |  |    |    |                |                                | Ŧ     |
| <u> M</u>                                                                                             | ehr Suppo                                                                       | rtoptione   | n         |        |  |  |  |    |    | 😜 Onl          | i <u>n</u> ehilfe <del>•</del> | ,     |